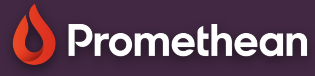

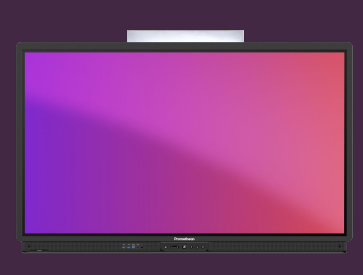

## **DE SPINNER**

Leer hoe u de Spinner-app gebruikt om lijsten te maken en selecties willekeurig te maken.

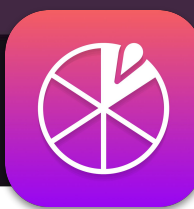

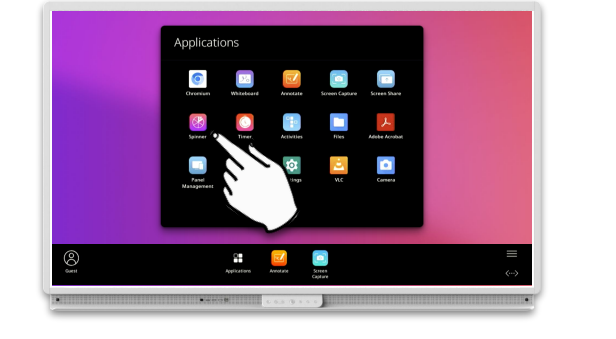

## **Spinner**

Open de Applicaties locker vanuit het Menu en selecteer Spinner. Als u deze tool vaak gebruikt, kunt u het pictogram van de toepassingskluis naar het menu slepen om een snelkoppeling te maken.

> Er is ook een webversie van de app beschikbaar, op de OnePromethean-website.

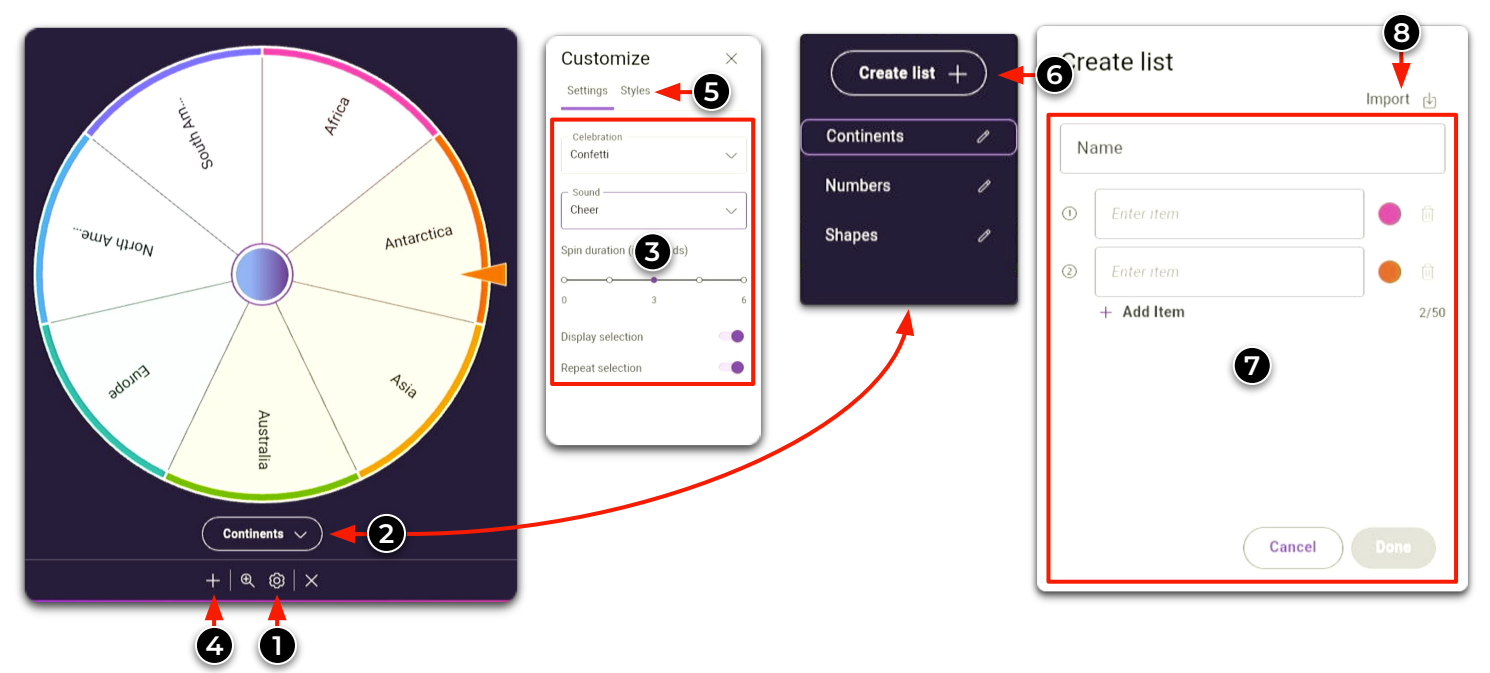

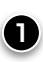

Selecteer het tandwiel om de Spinner-instellingen weer te geven.

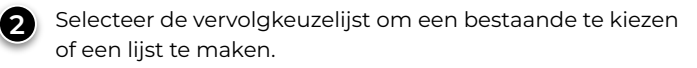

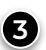

Pas Spinner-instellingen aan.

Tik op het pluspictogram om een andere spinner op het scherm te openen. U kunt maximaal 4 timers tegelijkertijd hebben.

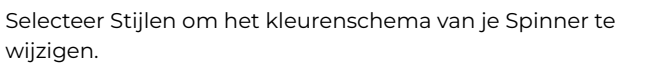

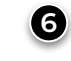

Selecteer Lijst maken om het vak voor het maken van lijsten te openen.

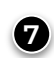

Voer naam en lijstitems in en selecteer Gereed om uw lijst op te slaan.

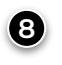

Lijst importeren vanaf een USB-drive (.csv bestandsformaat).

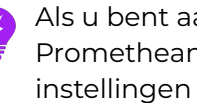

Als u bent aangemeld met uw Promethean-account, worden uw lijsten en instellingen opgeslagen in uw profiel. World com